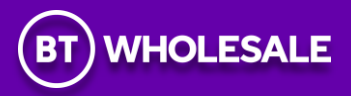

# **IP EXCHANGE**

# **NUMBER SUB-ALLOCATION HANDBOOK**

July 2023

# Version History

|            | Ve           | ersion History |                               |
|------------|--------------|----------------|-------------------------------|
| Version 19 | Product Team | July 2023      | Include Premises Move section |
| Version 18 | Product Team | March 2023     | Re-write                      |
| Version 17 |              | February 2019  | Issued                        |

# Contents

| 1  | 01 | UTLINE OF THE SERVICE               | 4  |
|----|----|-------------------------------------|----|
| 2  | SC | СОРЕ                                | 4  |
| 3  | PR | RICING                              | 4  |
| 4  | TH | HE ISSUE OF NUMBERS                 | 5  |
| 5  | OF | RDERING PROCESS AND PROVISION       | 5  |
| 6  | US | SING THE SUB-ALLOCATION APPLICATION | 6  |
| 6  | .1 | SUB-ALLOCATION MAIN MENU            | 6  |
| 6  | .2 | REQUEST ALLOCATION                  | 9  |
| 6  | .3 | REQUEST ACTIVATION                  |    |
| 6  | .4 | Premises Move                       |    |
| 6  | .5 | SUB-ALLOCATION DEACTIVATION         | 23 |
| 6  | .6 | SUB-ALLOCATION RE-ACTIVATION        | 25 |
| 6  | .7 | SUB-ALLOCATION ORDER ENQUIRY        |    |
| 7  | NC | OTIFICATIONS                        | 35 |
| 8  | M  | ATURATION PROCESS                   |    |
| 9  | NL | UMBERING PORTAL GENERAL ENQUIRIES   |    |
| 10 | FA | AULT HANDLING AND REPAIR            | 37 |

# **1** Outline of the Service

IP Exchange connects IP Communications Providers (CPs) to support VoIP to VoIP calling, and calls to and from the PSTN, mobile, and international networks.

The IP Exchange number sub-allocation facility is available to IPX A CPs, enabling them to utilise numbers from ranges that have been allocated to BT.

# 2 Scope

| Number   | Usage                                           | Ofcom Applicable Tariff Principles        |
|----------|-------------------------------------------------|-------------------------------------------|
| Starting |                                                 |                                           |
| 01,02    | Geographic Numbers                              | Not Applicable                            |
| 030      | Non-Geographic Numbers: used by public sector   | Calls charged at a geographic rate: calls |
|          | bodies and not-for-profit bodies <u>only</u>    | charged at up to the same rate the        |
| 033      | Non-Geographic Numbers                          | customer would pay to call a UK           |
| 034      | Non-Geographic Numbers: used for migrating      | Geographic Number, with calls to 03       |
|          | numbers from matching 084 numbers. Can only be  | numbers counting towards inclusive call   |
|          | sub-allocated where a CP has the equivalent 084 | minutes if the customer has remaining     |
|          | number activated on IP Exchange                 | inclusive minutes to UK Geographic        |
| 037      | Non-Geographic Numbers: used for migrating      | Numbers, and included in any discount     |
|          | numbers from matching 087 numbers. Can only be  | structures that apply to UK Geographic    |
|          | sub-allocated where a CP has the equivalent 087 | Numbers                                   |
|          | number activated on IP Exchange                 |                                           |
| 080      | Non-Geographic Numbers                          | Free to caller                            |
| 0843,    | Non-Geographic Numbers                          | Retail charge to a Consumer of a call     |
| 0844,    |                                                 | calculated by reference to the applicable |
| 0845     |                                                 | Access Charge and Service Charge and in   |
| 0870,    | Non-Geographic Numbers                          | accordance with the tariff principles in  |
| 0871,    |                                                 | paragraphs B1.21 – B1.27 of the Ofcom     |
| 0872,    |                                                 | General Conditions of Entitlement.        |
| 0873     |                                                 |                                           |

#### Table 1: Numbers available for sub-allocation

# 3 Pricing

Refer to the IP Exchange contract, Schedule 3 Annex A for pricing information, this is available at, <a href="https://www.btwholesale.com/pages/static/products-services/ip-exchange.htm#accProducts=3">https://www.btwholesale.com/pages/static/products-services/ip-exchange.htm#accProducts=3</a>

When a CP requests a number or number range, the CP will be billed for the allocation of the number(s) on their next bill.

# 4 The Issue of Numbers

Telephone Numbers can be ordered as single numbers or in batches of up to 100 numbers per charge group per order, subject to a limit of 200 numbers per charge group within a 3-month period. Please note that when ordering a batch of numbers, contiguous numbers cannot be guaranteed.

Requests for a volume of numbers in excess of 200 per charge group can be made and will be investigated to determine if there is a sufficient volume of numbers available to meet that request. To make such a request, the following process should be used:

An email should be sent to <u>Interconnect.team@bt.com</u> titled "Request for +200 sub-allocated numbers in XXXX CHARGEGROUP". E.g., *Request for +200 sub-allocated numbers in Wakefield* 01924 CHARGEGROUP.

The email should contain the following information:

- CP name
- Volume of numbers required
- Applicable charge group (or charge band if non-geo numbers)
- Business requirement/justification for excess volumes of numbers

CPs will be advised if the request is successful. If the request for more than 200 numbers is unsuccessful, then the CP will be notified that there are insufficient numbers available to meet the request at this time. The CP will be advised when numbers will be available.

CPs must adopt the above process and not exceed the 200 number rule without prior agreement. The reason for the limit being set is to allow BT to ensure that numbers are available for all users and to maintain good number husbandry as required under General Conditions of Entitlement B1. Ofcom are also, on occasion, limiting the number ranges they allocate meaning not all BT requests for additional number ranges are being allocated in full.

Check the Ofcom National Telephone Numbering Plan via <u>Telecoms numbering – Ofcom</u> for the applicable area codes that are identified as 100-Number Block Areas (such as Langholm).

# Where a CP has the equivalent 034 and/or 037 number to the 084 and/or 087 number please note these numbers are NOT to be split across different End Users. They must remain with the one End User.

If CPs prefer to obtain their own number ranges, they can request a 1k or 10k number block direct from Ofcom. These can be set up on the IP Exchange platform for onward routeing to the customer by sending the Ofcom certificate to the IPX technical account team at <u>interconnect.team@bt.com</u>.

# 5 Ordering Process and Provision

Any IP Exchange customer who wishes to sub-allocate from BT's allocated ranges must first:

- 1. Request access to <u>www.btwholesale.com</u>
- 2. Select REGISTER a new account external CP

- 3. The email address provided will receive all notifications so a group/team address may be preferred
- 4. Request access to the IP Exchange App (see figure 1)

#### Figure 1: App Request Menu

| For the home For busin     | ness and public sector                                                           | For global business                                            | More sites 🗸                                       |                                           |                         |                |            |          |         |
|----------------------------|----------------------------------------------------------------------------------|----------------------------------------------------------------|----------------------------------------------------|-------------------------------------------|-------------------------|----------------|------------|----------|---------|
| BT WHOLESALE               | Products & s                                                                     | ervices News (                                                 | & resources                                        | Help & supp                               | ort Beco                | me a customer  | Contact us | ۹        | My BT W |
| Overvi                     | ew My orders                                                                     | Repairs and Fault                                              | ts Invento                                         | ry & Reports                              | Billing                 | My apps My b   | riefings   |          |         |
|                            | My BT<br>ccess our wide range of<br>o access services available<br>or more apps. | Whole<br>online applications, serv<br>e to you. Browse the oth | sale<br>ices and tools, all<br>ner tabs below to s | in one place. Go to<br>see how you can re | My apps<br>gister       |                |            | -        |         |
| Му                         | apps Quotes apps orders                                                          | i Faults &<br>diagnostics                                      | Billing                                            | Content                                   | Planning &<br>reporting | Administration | App A-Z    | _        |         |
| А                          | BCDEF                                                                            | GH                                                             | K L M                                              | ΝΟΡ                                       | Q R S                   | T U V W        | ΧΥΖ        | Show All |         |
| <b>IP</b><br>This<br>alloc | Exchange<br>app allows Communicat<br>ation of BT Numbers.                        | on Providers to search o                                       | r cancel orders, as                                | s well as request a s                     | ub-                     |                | v          |          |         |
|                            |                                                                                  |                                                                |                                                    |                                           |                         |                |            |          |         |

You will be kept informed via email as your request progresses and successfully completes.

# 6 Using the Sub-Allocation Application

# 6.1 Sub-Allocation Main Menu

From the IP Exchange App, select SUB-ALLOCATION

# Figure 2 : IP Exchange App

| Products & services                                                                                                    | News & resources                                                                                                    | Help & support                                                                                                    | Become a customer | Contact us | ۹ | My BT Wholesale |
|----------------------------------------------------------------------------------------------------|----------------------------------------------------------------------------------------------------|----------------------------------------------------------------------------------------------------|-------------------|------------|---|-----------------|
| Welcome to BTW Num<br>you to request single lin<br>If you have any difficul<br>number to the right of<br>please contact your acc<br>You are only able to su<br>number of requests, ple<br>carry out another trans<br>Single Line Import<br>This process allows | Exchange Numberi<br>ber Management Portal.This<br>ne imports and exports.<br>ty with using this page, plei<br>this message box, in the fir<br>count manager.<br>bmit one request at a time,<br>ease use the back button af<br>action. | ing<br>s Portal will enable<br>ase dial the 0800<br>st instance, or<br>so if you have a<br>fter submitting, to<br>o IP Exchange. |                   |            |   |                 |
| SINGLE LINE IMPOR                                                                                                    | T<br>s CPs to place Multiline Imp                                                                                                    | ort Orders<br>port Orders                                                                                                    |                   |            |   |                 |
| NON GED IMPORT                                                                                                    | auiry<br>ch orders.<br>ER ENQUIRY                                                                                                    |                                                                                                    |                   |            |   |                 |
| This allows CP to ro<br>SUB ALLOCATION<br>Premises Moves<br>This process allows<br>PREMISES MOVES                                                                                                    | equest a sub-allocation of B<br>]<br>s CPs to request Premises N<br>]                                                                                                    | 8T numbers.<br>Noves.                                                                                                    |                   |            |   |                 |
| Accept/Reject CP Ov<br>This process allows<br>ACCEPT/REJECT R                                                                                                    | m Number Port Request<br>s <u>RH</u> to Accept/Reject CP O                                                                                                    | iwn Number Port Request                                                                                                    | -                 |            |   |                 |

#### Figure 3: Sub Allocation Main Menu

| Allocation This process allows CPs to get numbers allocated from BT. ALLOCATION Activation This process allows CPs to Activate allocated numbers. ACTIVATION Re-Activation This process allows CPs to Re-activate ceased (quarantined) numbers within retention period. RE-ACTIVATION Deactivation This process allows CPs to deactivate numbers. DEACTIVATION Sub Allocation Order Enquiry This process allows CPs to search Sub Allocation Order Enquiry.                                                                                                    | Plea | ase choose a task you wish to perform from the list below                                    |
|----------------------------------------------------------------------------------------------------|------|----------------------------------------------------------------------------------------------|
| This process allows CPs to get numbers allocated from BT.          ALLOCATION         Activation         This process allows CPs to Activate allocated numbers.         ACTIVATION         Re-Activation         This process allows CPs to Re-activate ceased (quarantined) numbers within retention period.         RE-ACTIVATION         Deactivation         This process allows CPs to deactivate numbers.         Deactivation         This process allows CPs to deactivate numbers.         DEACTIVATION         Sub Allocation Order Enquiry         This process allows CPs to search Sub Allocation Order Enquiry. |      | Allocation                                                                                   |
| ALLOCATION         Activation         This process allows CPs to Activate allocated numbers.         ACTIVATION         Re-Activation         This process allows CPs to Re-activate ceased (quarantined) numbers within retention period.         RE-ACTIVATION         Deactivation         This process allows CPs to deactivate numbers.         DEACTIVATION         Sub Allocation Order Enquiry         This process allows CPs to search Sub Allocation Order Enquiry.                                                                                                    |      | This process allows CPs to get numbers allocated from BT.                                    |
| Activation         This process allows CPs to Activate allocated numbers.         ACTIVATION         Re-Activation         This process allows CPs to Re-activate ceased (quarantined) numbers within retention period.         RE -ACTIVATION         Deactivation         This process allows CPs to deactivate numbers.         DEACTIVATION         Sub Allocation Order Enquiry         This process allows CPs to search Sub Allocation Order Enquiry.                                                                                                    |      | ALLOCATION                                                                                   |
| This process allows CPs to Activate allocated numbers.          ACTIVATION         Re-Activation         This process allows CPs to Re-activate ceased (quarantined) numbers within retention period.         RE-ACTIVATION         Deactivation         This process allows CPs to deactivate numbers.         DEACTIVATION         Sub Allocation Order Enquiry         This process allows CPs to search Sub Allocation Order Enquiry.                                                                                                    |      | Activation                                                                                   |
| ACTIVATION         Re-Activation         This process allows CPs to Re-activate ceased (quarantined) numbers within retention period.         RE-ACTIVATION         Deactivation         This process allows CPs to deactivate numbers.         DEACTIVATION         Sub Allocation Order Enquiry         This process allows CPs to search Sub Allocation Order Enquiry.                                                                                                    |      | This process allows CPs to Activate allocated numbers.                                       |
| Re-Activation         This process allows CPs to Re-activate ceased (quarantined) numbers within retention period.         RE -ACTIVATION         Deactivation         This process allows CPs to deactivate numbers.         DEACTIVATION         Sub Allocation Order Enquiry         This process allows CPs to search Sub Allocation Order Enquiry.                                                                                                    |      | ACTIVATION                                                                                   |
| This process allows CPs to Re-activate ceased (quarantined) numbers within retention period.   RE-ACTIVATION     Deactivation   This process allows CPs to deactivate numbers.   DEACTIVATION     Sub Allocation Order Enquiry   This process allows CPs to search Sub Allocation Order Enquiry.                                                                                                    |      | Re-Activation                                                                                |
| RE-ACTIVATION         Deactivation         This process allows CPs to deactivate numbers.         DEACTIVATION         Sub Allocation Order Enquiry         This process allows CPs to search Sub Allocation Order Enquiry.                                                                                                    |      | This process allows CPs to Re-activate ceased (quarantined) numbers within retention period. |
| Deactivation         This process allows CPs to deactivate numbers.         DEACTIVATION         Sub Allocation Order Enquiry         This process allows CPs to search Sub Allocation Order Enquiry.                                                                                                    |      | RE-ACTIVATION                                                                                |
| This process allows CPs to deactivate numbers.           DEACTIVATION           Sub Allocation Order Enquiry           This process allows CPs to search Sub Allocation Order Enquiry.                                                                                                    |      | Deactivation                                                                                 |
| DEACTIVATION         Sub Allocation Order Enquiry         This process allows CPs to search Sub Allocation Order Enquiry.                                                                                                    |      | This process allows CPs to deactivate numbers.                                               |
| Sub Allocation Order Enquiry<br>This process allows CPs to search Sub Allocation Order Enquiry.                                                                                                    |      | DEACTIVATION                                                                                 |
| This process allows CPs to search Sub Allocation Order Enquiry.                                                                                                    |      | Sub Allocation Order Enquiry                                                                 |
|                                                                                                    |      | This process allows CPs to search Sub Allocation Order Enquiry.                              |

The Sub-Allocation main menu has five options:

- Allocation use this to request new numbers
- Activation use this to enter the name and address details of the End User to update the Emergency Services Database (ESDB) and activate the number(s) on the IP Exchange platform
- Re-Activation use this to re-activate own ceased number(s) within 31-days
- Deactivation use this to deactivate a number(s)
- Sub Allocation Order Enquiry use this to track the status of your current orders

# 6.2 Request Allocation

From the Allocation Menu, select the type of numbers you require

### Figure 4: Allocation Menu

| lease choose a   | Please choose the type of allocation                    |  |  |  |  |
|------------------|---------------------------------------------------------|--|--|--|--|
|                  |                                                         |  |  |  |  |
| Geographic Allo  | cation                                                  |  |  |  |  |
| This process all | ows CPs to Sub Allocate geographic numbers from BT.     |  |  |  |  |
| GEOGRAPHIC A     | LLOCATION                                               |  |  |  |  |
|                  |                                                         |  |  |  |  |
| Non-Geographi    | Allocation                                              |  |  |  |  |
| This process all | ows CPs to Sub Allocate non-geographic numbers from BT. |  |  |  |  |
| NON-GEOGRAP      | HIC ALLOCATION                                          |  |  |  |  |
|                  |                                                         |  |  |  |  |
|                  |                                                         |  |  |  |  |
| Provide Equiva   | ent 034/037 Number Request Option                       |  |  |  |  |
| Provide Equival  | ent 034/037 Number Request Option                       |  |  |  |  |

The Request Allocation menu will auto populate your Destination Group. Select "Continue".

### Figure 5: Request Allocation Menu

| Allocation                     |                                           |
|--------------------------------|-------------------------------------------|
| Request Allocation             |                                           |
| Please enter the CP Domain Nar | ne or Destination Group.                  |
| * Destination Group:           | ORTKING3                                  |
|                                | BACK TO SUB-ALLOCATION HOME PAGE CONTINUE |

For Geographic numbers select the required Geographic Area and appropriate Geographic Area Code. For an up to date list of areas and codes, please refer to the Ofcom <u>National Telephone Numbering Plan</u>.

| Please enter details of the number                                                                                                 | range you are requesting below. You can get details on                              |
|----------------------------------------------------------------------------------------------------|-------------------------------------------------------------------------------------|
| Locality (Area) and their codes fro                                                                                                | m Ofcom by clicking here                                                            |
| * Locality                                                                                                    | Geographic Location                                                                 |
| Dialing Code                                                                                                    | Please Select 🗸                                                                     |
| *Number Of Lines(Max. 100)                                                                                                    |                                                                                     |
|                                                                                                    |                                                                                     |
|                                                                                                    | BACK TO SUB-ALLOCATION HOME PAGE CONTINUE                                           |
|                                                                                                    | BACK TO SUB-ALLOCATION HOME PAGE CONTINUE                                           |
| Allocation                                                                                                    | BACK TO SUB-ALLOCATION HOME PAGE CONTINUE                                           |
| Allocation                                                                                                    | BACK TO SUB-ALLOCATION HOME PAGE                                                    |
| Allocation                                                                                                    | BACK TO SUB-ALLOCATION HOME PAGE                                                    |
| Allocation<br>Request Allocation                                                                                                   | BACK TO SUB-ALLOCATION HOME PAGE                                                    |
| Allocation Request Allocation Please enter details of the number                                                                   | BACK TO SUB-ALLOCATION HOME PAGE                                                    |
| Allocation<br>Request Allocation<br>Please enter details of the number<br>Locality (Area) and their codes fro                      | PACK TO SUB-ALLOCATION HOME PAGE CONTINUE                                           |
| Allocation<br>Request Allocation<br>Please enter details of the number<br>Locality (Area) and their codes fro                      | PACK TO SUB-ALLOCATION HOME PAGE CONTINUE                                           |
| Allocation           Request Allocation           Please enter details of the number           Locality (Area) and their codes fro | Trange you are requesting below. You can get details on<br>m Ofcom by clicking here |

#### Figure 6 : Request Allocation (Geographic) Menus

NB: Some Geographic Area Codes are split between different Geographic Areas. For example, 01388 is split between Bishop Auckland (01388: 3, 4, 6, 7, 8, & 9) and Stanhope (01388: 2 & 5). In this example, CPs may choose a Bishop Auckland number(s) or a Stanhope number(s) but may not necessarily be offered numbers in all the sub levels. e.g., a request for a Stanhope number may offer 01388 2 numbers, but not 01388 5 numbers.

For Non-Geographic numbers select the required Dialling Code and Service Charge.

### Figure 7 : Request Allocation (Non-Geographic) Menu

| Request Allocation                                                               |                                                                                                    |  |  |  |  |
|----------------------------------------------------------------------------------|----------------------------------------------------------------------------------------------------|--|--|--|--|
| Please enter details of the non-geograhic number range you are requesting below. |                                                                                                    |  |  |  |  |
| P                                                                                | lease refer to the Annex A rate card for charge band details                                                                                                    |  |  |  |  |
| * Dialing Code                                                                   | Please Select V                                                                                                    |  |  |  |  |
| *Number Of Lines(Max, 100)                                                       | Please Select                                                                                                    |  |  |  |  |
|                                                                                  | IPX Dial Code 0330.g21           IPX Dial code 0871,SC012           IPX Dial code 0871,SC011           IPX Dial code 0871,SC010           IPX Dial code 0871,SC010           IPX Dial code 0871,SC010           IPX Dial code 0871,SC010           IPX Dial code 0871,SC013           IPX Dial code 0843,SC007           IPX Dial Code 0843,SC007           IPX Dial Code 0843,SC003           IPX Dial Code 0844,SC003           IPX Dial Code 0844,SC005           IPX Dial Code 0844,SC005           IPX Dial Code 0844,SC003           IPX Dial Code 0844,SC003           IPX Dial Code 0844,SC003           IPX Dial Code 0844,SC006           IPX Dial Code 0845,SC006           IPX Dial Code 0845,SC006           IPX Dial Code 0845,SC006 |  |  |  |  |

Figure 8 : Request Equivalent 034 / 037 Number Allocation Menu

| Request Equivalent           | 034/037 Number Allocation                                     |
|------------------------------|---------------------------------------------------------------|
| Place opter the pop-geograph | ic 084/087 number for which you are requesting an equivalent  |
| Flease enter the hon-geogram | ie oon oor number for which you are requesting an equivalence |
| 034/037 number.              | ic 664,067 number for which you are requesting an equivalence |

The 034/037 number can only be selected if the equivalent 084/087 number is also allocated to you & is in a working status.

You will be presented with the Confirm Allocation screen. Select "Submit".

| Confirm Allocation        |            |  |
|---------------------------|------------|--|
| Billing Account Number    | 0455816081 |  |
| CUG ID                    | 5005957122 |  |
| CUG Name                  | ORTKING3   |  |
| Area Code:                | ABERDEEN   |  |
| Dialing Code              | 01224      |  |
| Number Of Lines(Max. 100) | 2          |  |
| Destination Group         | ORTKING3   |  |

#### Figure 9: Confirm Allocation Screen

You will receive an Acknowledgement screen.

#### Figure 10: Allocation Acknowledgement Screen

| Allocation /       | Acknowledgement                                                              |
|--------------------|------------------------------------------------------------------------------|
| 🖲 Please take      | a screen shot of this page.                                                  |
| Your Sub Allocati  | on order was submitted successfully. Numbers will be allocated starting from |
| 01905347275        | to 01905347275.Your order number is BTWP-2186112. Please wait for the        |
| Allocation confirm | nation email before placing an Activation request.                           |
|                    |                                                                              |

Numbers can be activated 15 minutes after receipt of the Number Allocation Acknowledgement email.

## 6.3 Request Activation

Once your number allocation request has been fulfilled, you can assign numbers from that allocation to your customers by activating them on the IP Exchange platform. The name, address and postcode of the End User must be provided.

It is the CP responsibility to obtain from their customers accurate and reliable caller location information for every telephone number. The supply of this information must be at no charge to the Emergency Organisation

handling the emergency calls and provided as frequently as is necessary to ensure that the caller location information is available to the Call Handling Agency at the time that the emergency call is answered. For further information please refer to the IP Product Handbook for 'how to get 999 service established & information on 999 audits' available at IP Exchange – Products & services | BT Wholesale.

Emergency Services Database (ESDB) data can be maintained using the 'Premises Move' transaction via the main IP Exchange menu.

Choose to activate your Geographic or Non-Geographic numbers.

#### Figure 11: Activation Menu – Geographic and Non-Geographic

| Activatio     | n                                             |  |
|---------------|-----------------------------------------------|--|
| Please choose | the type of activation                        |  |
| Geographic    | Activation                                    |  |
| This process  | allows CPs to activate geographic numbers.    |  |
| GEOGRAPHI     | CACTIVATION                                   |  |
| Non-Geogra    | phic Activation                               |  |
| This process  | allows CPs to activate non-geographic numbers |  |

If requesting a Multiple Number Activation, the numbers must be contiguous. You will need to enter both the first and last number of the range.

#### Figure 12: Activation Menu – Single and Multiple

| Please choose a ta | sk you wish to perform from the list below.                                |
|--------------------|----------------------------------------------------------------------------|
| Circle Muscher A   | file the                                                                   |
| Single Number Ad   |                                                                            |
| This process allow | is Single Number Activation requests for geographic numbers. Please click  |
| link below to get  | itarted.                                                                   |
| SINGLE NUMBER AG   |                                                                            |
|                    |                                                                            |
|                    |                                                                            |
| Multiple Number A  | ctivation                                                                  |
| This process allow | s Multiple Number Activation requests for geographic numbers. Please click |
| Interpretense and  | +                                                                          |

When activating numbers it is important the correct postcode and address is entered. This information is used to keep the Emergency Services Number Database (ESDB) up to date. If a 999 call is made from the number(s) and the ESDB is inacurate it may lead to the emergency services going to the wrong address. It is the responsibility of the CP to ensure that this information is acurate and up to date to ensure the safety of endusers.

#### Figure 13: Activation Menus – Name/Number Details

| REQUEST ACTIVATION                 |                                           |
|------------------------------------|-------------------------------------------|
| Please enter details of the Geogra | phic number to be activated (Maximum 100) |
| * Number to be Activated:          | 01562702899                               |
| * Destination Group:               | ORTKING3                                  |
| Customer Title & Initials:         | Selec V                                   |
| Customer Name:                     |                                           |
| Business Name:                     | TEST                                      |

### Figure 14: Activation Menus – Address Details

| * Current Post Code:            | DY10 2ED                                          |
|---------------------------------|---------------------------------------------------|
| House Number:                   |                                                   |
| House Name:                     | British Telecom                                   |
|                                 | SEARCH                                            |
| Please select from one of the a | areases below and eller on the continue batton. A |
| you can enter the address your  | self by clicking on Enter Address button.         |

Enter the current postcode and house name/number, click the required match, and select "Continue". If a match is not found, select "Enter Address" to manually enter the full address.

# Figure 15: Activation Menus – Manual Address Details

| Emergency Services to ensure<br>be accurate and complete. Err<br>possibly tragic consequences. | a speedy and correct response to a 999 call and it mus<br>ors or omissions could result in a delayed response with |
|------------------------------------------------------------------------------------------------|----------------------------------------------------------------------------------------------------|
| * Current Post Code:                                                                           | DY10 2ED                                                                                                    |
| *Premises<br>House Number:                                                                     |                                                                                                    |
| AND/OR                                                                                         |                                                                                                    |
| House Name:                                                                                    | Waterloo GSC                                                                                                    |
| * Street Name(Thoroughfare):                                                                   | Waterloo Street                                                                                                    |
| It is essential that the post town and                                                         | Kidderminster                                                                                                    |
| call is routed to the correct Emergen                                                          | cy Assistance and that the Emergency Assistance dispatches a unit                                                  |
| close to the locality.                                                                         |                                                                                                    |

When correct address details have been entered select "Continue". You will then be presented with the Confirm Activation screen.

# Figure 16: Confirm Activation Menu

Activation

| Number to be Activated:    | 01562702899                  |  |
|----------------------------|------------------------------|--|
| Destination Group:         | ORTKING3                     |  |
| Customer Title & Initials: |                              |  |
| Customer Name:             |                              |  |
| Business Name:             | TEST                         |  |
| House Name:                | British Telecom              |  |
| House Number:              |                              |  |
| Street Name:               | Waterloo Street              |  |
| Current Post Code:         | DY10 2ED                     |  |
| Town:                      | Kidderminster                |  |
| County:                    |                              |  |
|                            | with your patientian request |  |

## Select "Submit".

You will then be presented with the Activation Acknowledgement screen.

# Figure 17: Activation Acknowledgement Screen

| ACTIVAT         | ION Acknowledgement                                                    |
|-----------------|------------------------------------------------------------------------|
| Your Activation | on request for number <b>01562702899</b> was submitted successfully    |
| Your order n    | umber is BTWP-2375640 You can use the Sub-Allocation Order Enquiry lin |
| check the sta   | tus of the number                                                      |
| Before usin     | g the search facility for this order reference,please leave 15 minute  |
| onable all t    | he systems to undate correctly                                         |

## 6.4 Premises Move

A change to the end user's installation address should also be reflected in the associated Emergency Services Number Database (ESDB) data entry.

ESDB data can be maintained using the 'Premises Move' option via the main IP Exchange menu.

#### Figure 18: IP Exchange App Main Menu

| Welcome to IP Exchange Numbering                                                                                                    |
|----------------------------------------------------------------------------------------------------|
| Welcome to BTW Number Management Portal. This Portal will enable                                                                                                    |
| you to request single line imports and exports.                                                                                                    |
| If you have any difficulty with using this page, please dial the 0800<br>number to the right of this message box, in the first instance, or<br>please contact your account manager. |
| You are only able to submit one request at a time, so if you have a                                                                                                    |
| number of requests, please use the back button after submitting, to carry out another transaction.                                                                                  |
| Single Line Import                                                                                                    |
| This process allows CPs to import a number to IP Exchange.                                                                                                    |
| SINGLE LINE IMPORT                                                                                                    |
| Multiline Import                                                                                                    |
| This process allows CPs to place Multiline Import Orders                                                                                                    |
| MULTILINE IMPORT                                                                                                    |
| Non Geo Import                                                                                                    |
| This process allows CPs to place Non Geo Import Orders                                                                                                    |
| NON GEO IMPORT                                                                                                    |
| Portability Order Enquiry                                                                                                    |
| This allows to search orders.                                                                                                    |
| PORTABILITY ORDER ENQUIRY                                                                                                    |
| SUB-ALLOCATION                                                                                                    |
| This allows CP to request a sub-allocation of BT numbers.                                                                                                    |
| SUB ALLOCATION                                                                                                    |
| Premises Moves                                                                                                    |
| This process allows CPs to request Premises Moves.                                                                                                    |
| PREMISES MOVES                                                                                                    |

Choose to update your Geographic or Non-Geographic numbers.

#### Figure 19: Premises Move Menu – Geographic and Non-Geographic

| Single Number<br>Premises Moves |                                                              |  |
|---------------------------------|--------------------------------------------------------------|--|
| Premises                        | Moves                                                        |  |
| Please choose                   | the type of Premises Moves                                   |  |
| Geographic P                    | remises Moves                                                |  |
| This process                    | llows CPs to place Premises Moves on geographic numbers.     |  |
| GEOGRAPHIC                      | PREMISES MOVES                                               |  |
| Non-Geograp                     | nic Premises Moves                                           |  |
| This process                    | llows CPs to place Premises Moves on non-geographic numbers. |  |
| NON CERCER                      | PHIC PREMISES MOVES                                          |  |

Choose to update your Single or Multiple numbers.

### Figure 20: Premises Move Menu – Single and Multiple

| Single Number<br>Premises Moves |                                                                                 |
|---------------------------------|---------------------------------------------------------------------------------|
| Premises                        | Moves                                                                           |
| Please choose                   | a task you wish to perform from the list below                                  |
| Single Numb                     | er Premises Moves                                                               |
| This process started.           | allows CPs to place Single Number Premises Moves.Please click link below to get |
| SINGLE NUME                     | ER PREMISES MOVES                                                               |
| Multiple Num                    | ber Premises Moves                                                              |
| This process get started.       | allows CPs to place Multiple Number Premises Moves.Please click link below to   |
| MULTIPLE NU                     | IBER PREMISES MOVES                                                             |

If requesting a Multiple Number Activation, the numbers must be contiguous. You will need to enter both the first and last number of the range.

# Figure 21: Premises Move – Request Single Number Details

| nises Moves     |                     |   |  |
|-----------------|---------------------|---|--|
| REQUEST         | Premises Mov        | e |  |
| Please enter th | he Directory Number |   |  |
|                 |                     |   |  |

### Figure 22: Premises Move – Request Name Details

| love                      |
|---------------------------|
|                           |
| ame or Destination Group. |
| ORTKING3                  |
| Selec 🗸                   |
|                           |
|                           |
|                           |

# Figure 23: Premises Move – Request Postcode Details

| mises Moves         |                            |
|---------------------|----------------------------|
| REQUEST PREMISES    | MOVE - Get Address Details |
| * Current Postcode: | WR1 2BE                    |
| *New Postcode:      | WR4 9UE                    |
| New House Number:   |                            |
| New House Name:     | BT Fleet Garage            |
|                     | SEARCH                     |
|                     |                            |

#### Figure 24: Premises Move – Request Address Details

Single Number

Premises Moves **REQUEST PREMISES MOVE - Get Address Details** \* Current Postcode: WR1 2BE \* New Postcode: WR4 9UE New House Number: New House Name: Telephone Engineering Cen SEARCH Please select from one of the addresses below and click on the Continue button. Alternatively you can enter the address yourself by clicking on Enter Address button. Cedar Avenue, Worcester, WR4 9UE Ocedar Avenue, Worcester, WR4 9UE Cedar Avenue, Worcester, WR4 9UE, Room 197 Cedar Avenue, Worcester, WR4 9UE, Room 212 ENTER ADDRESS CONTINUE BACK

Enter the current postcode and house name/number, click the required match, and select "Continue". If a match is not found, select "Enter Address" to manually enter the full address.

#### Figure 25: Confirm Premises Move

Single Number Premises Moves

| Billing Account Number:   | 0455816081                   |
|---------------------------|------------------------------|
| CUG ID:                   | 5005957122                   |
| CUG Name:                 | ORTKING3                     |
| Directory Number:         | 01905964006                  |
| Current Post Code:        | WR1 2BE                      |
| Modified Address Details: |                              |
| House Name:               | Telephone Engineering Centre |
| Number:                   |                              |
| Street Name:              | Cedar Avenue                 |
| Post Code:                | WR4 9UE                      |
| Town:                     | Worcester                    |
| County:                   | Worcestershire               |

#### Select "Submit".

You will then be presented with the Activation Acknowledgement screen.

#### Figure 26: Premises Move Acknowledgement

 Single Number

 Premises Moves

 Premise Move Acknowledgement

 Your Premise Move request for number 01905964006 was submitted successfully. Your order number is BTWP-2533360.

 "Before using the search facility for this order reference, please leave 15 minutes to enable all the systems to update correctly".

Please leave 15 minutes to enable all systems to update with the revised address details.

# 6.5 Sub-Allocation Deactivation

When sub-allocated numbers are no longer required, they should be deactivated. Deactivated numbers are quarantined for a period of time before returning to BT's pool of spare numbers and becoming available for re-allocation.

It is the responsibility of CPs to ensure that their customers can export numbers in line with all current regulation. CPs should note that a customer has the right to request the export of their number(s) for up to 31 days after their service has been ceased. On ceasing a customer's service, CPs should ensure that any associated numbers are not deactivated or reallocated to other customers for a minimum period of 31 days.

#### Figure 27: Deactivation Menu

| Please choose         | a task you wish to perform from the list below.                              |
|-----------------------|------------------------------------------------------------------------------|
| Single Numb           | er Deactivation                                                              |
| This process started. | allows Single Number Deactivation requests. Please click link below to get   |
| SINGLE NUME           | ER DEACTIVATION                                                              |
| Multiple Num          | ber Deactivation                                                             |
| This process          | allows Multiple Number Deactivation requests. Please click link below to get |

#### Figure 28: Deactivation - Single Number

| activation                           |                   |
|--------------------------------------|-------------------|
| REQUEST DEACTIVATIO                  | N                 |
| Please enter details of the number t | to be deactivated |
|                                      |                   |

When deactivating a range, enter the number at the start of the range and the number at the end of the range.

#### Figure 29: Deactivation - Multiple Number

| REQUEST DEACTIVATI               | ON                           |  |
|----------------------------------|------------------------------|--|
| Please enter the number range to | be deactivated (Maximum 100) |  |
| * Start Of Number Range:         | 08000581869                  |  |
| * End Of Number Range:           | 08000581870                  |  |

On the confirm deactivation menu select "Submit".

#### Figure 30: Confirm Deactivation Screen

| CONFIR       | M DEACTIVATION                                                                      |
|--------------|-------------------------------------------------------------------------------------|
| You are abo  | ut to deactivate the number: 01905954116                                            |
| Warning: By  | deactivating this number(s) you will be removing the associated Caller Location     |
| Information  | on the Emergency Services Database, which is used by the Emergency Services         |
| Call Handlin | g Agency. If this number(s) is still a working line, removal of the Caller Location |
| Information  | could impact on the handling of an Emergency Call and result in you not meeting     |
| Ofcom's Ger  | ieral Condition 4.2 obligation.                                                     |

You will be presented with the Deactivation Acknowledgement screen.

#### Figure 31: Deactivation Acknowledgement

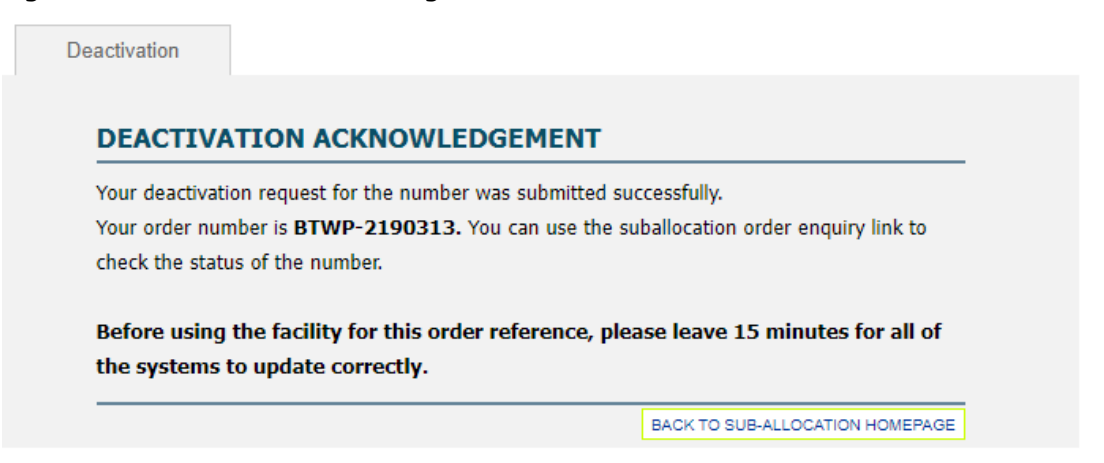

# 6.6 Sub-Allocation Re-Activation

The re-activation option allows you to recover and re-activate numbers you have previously de-activated. This option can only be selected if the number(s) was previously sub-allocated to you and was de-activated within the previous 31 calendar days.

Choose to re-activate your Geographic or Non-Geographic numbers.

### Figure 32: Re-Activation Menu – Geographic and Non-Geographic

| Re-Activ     | tion                                          |  |
|--------------|-----------------------------------------------|--|
| Please choos | the type of re-activation                     |  |
| Geographic   | Re-Activation                                 |  |
| This proces  | allows CPs to re-activate geographic numbers. |  |
| GEOGRAPH     | C RE-ACTIVATION                               |  |
|              | his De Astivution                             |  |

#### Figure 33: Re- Activation – Single and Multiple

Choose to re-activate your Single or Multiple numbers.

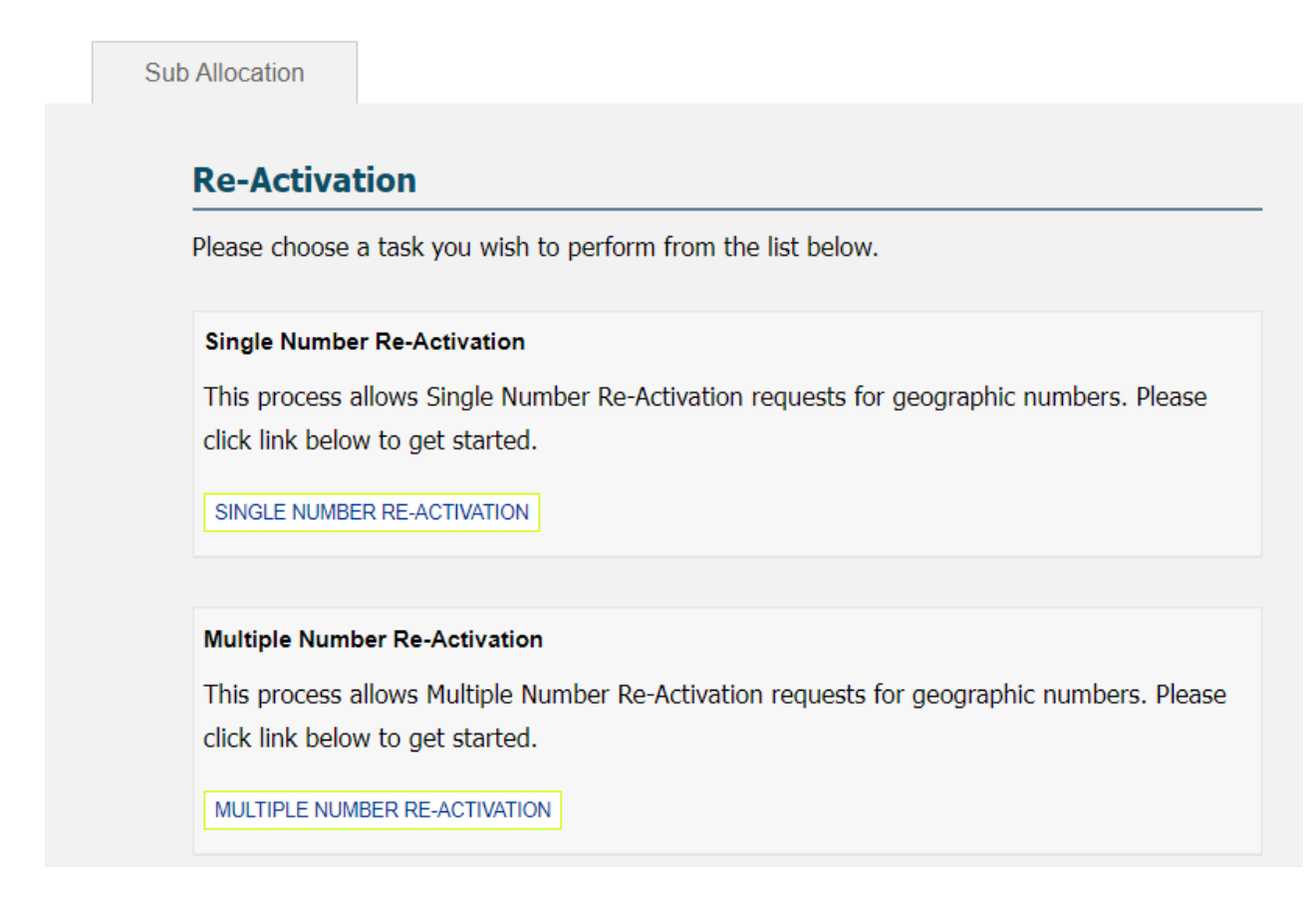

#### Figure 34: Re- Activation - Single Number

Re-Activation

| Please enter details of the Geograp | phic number to be re-activated (Maximum 100) |
|-------------------------------------|----------------------------------------------|
| * Number to be Re-Activated:        |                                              |
| * Destination Group:                | ORTKING3                                     |
| Customer Title & Initials:          | Selec V                                      |
| Customer Name:                      |                                              |
| Business Name:                      |                                              |

If requesting a Multiple Number Activation, the numbers must be contiguous. You will need to enter both the first and last number of the range.

#### Figure 35: Re- Activation - Multiple Number

| REQUEST RE-ACTIVATIO                |                                                   |
|-------------------------------------|---------------------------------------------------|
| Please enter details of the Geograp | hic number range to be re-activated (Maximum 100) |
| * Start Of Number Range:            |                                                   |
| * End Of Number Range:              |                                                   |
| * Destination Group:                | ORTKING3                                          |
| Customer Title & Initials:          | Selec V                                           |
| Customer Name:                      |                                                   |
| Business Name:                      |                                                   |

When re-activating numbers it is important the correct postcode and address is entered. This information is used to keep the Emergency Services Number Database (ESDB) up to date. If a 999 call is made from the number(s) and the ESDB is inacurate it may lead to the emergency services going to the wrong address. It is the responsibility of the CP to ensure that this information is acurate and up to date to ensure the safety of endusers.

#### Figure 36: Re-Activation – Name/Number Details

| <b>REQUEST RE-ACTIVATI</b>          | ON                                           |
|-------------------------------------|----------------------------------------------|
| Please enter details of the Geograp | phic number to be re-activated (Maximum 100) |
| *Number to be Re-Activated:         | 01562702899                                  |
| * Destination Group:                | ORTKING3                                     |
| Customer Title & Initials:          | Selec V                                      |
| Customer Name:                      |                                              |
| Business Name:                      | TEST PLC                                     |

### Figure 37: Re-Activation – Address Details

| * Current Post Code:                                                                            | DY10 1DA                                                                                                    |
|-------------------------------------------------------------------------------------------------|----------------------------------------------------------------------------------------------------|
| House Number:                                                                                   | 17                                                                                                    |
| House Name:                                                                                     |                                                                                                    |
|                                                                                                 |                                                                                                    |
| Please select from one of the a<br>you can enter the address you                                | SEARCH<br>addresses below and click on the Continue button. Alternat<br>rself by clicking on Enter Address button. |
| Please select from one of the a<br>you can enter the address you<br>17 Vicar Street, Kiddermins | SEARCH<br>addresses below and click on the Continue button. Alternat<br>rself by clicking on Enter Address button. |

Enter the current postcode and house name/number, click the required match, and select "Continue". If a match is not found, select "Enter Address" to manually enter the full address.

#### Figure 38: Re-Activation – Manual Address Details

Re-Activation

## **REQUEST RE-ACTIVATION - Get Address Details**

Important: The end user name and address you supply via this portal is used by the Emergency Services to ensure a speedy and correct response to a 999 call and it must be accurate and complete. Errors or omissions could result in a delayed response with possibly tragic consequences.

| * Current Post Code:                      | DY10 1DA                                                            |
|-------------------------------------------|---------------------------------------------------------------------|
| *Premises                                 |                                                                     |
| House Number:                             |                                                                     |
|                                           | 17                                                                  |
| AND/OR                                    |                                                                     |
| House Name:                               |                                                                     |
|                                           |                                                                     |
|                                           |                                                                     |
| * Street Name(Thoroughfare):              | Vicar Street                                                        |
| * Town(Locality):                         | Kidderminster                                                       |
| (t is essential that the post town and po | ost code provided in the address are accurate. This will ensure the |
| call is routed to the correct Emergency   | Assistance and that the Emergency Assistance dispatches a unit      |
| close to the locality                     |                                                                     |
| lose to the locality.                     |                                                                     |
| * County:                                 | Worcestershire                                                      |
| Clicking on the Continue button will      | display information for review and confirmation                     |
| 2                                         | BACK CONTINUE                                                       |

When correct address details have been entered select "Continue". You will then be presented with the Confirm Activation screen.

# Figure 39: Confirm Re-Activation Menu

**Re-Activation** 

| Number to be Re-Activated: | 01562702899    |  |
|----------------------------|----------------|--|
| Destination Group:         | ORTKING3       |  |
| Customer Title & Initials: |                |  |
| Customer Name:             |                |  |
| Business Name:             | TEST PLC       |  |
| House Name:                |                |  |
| House Number:              | 17             |  |
| Street Name:               | Vicar Street   |  |
| Current Post Code:         | DY10 1DA       |  |
| Town:                      | Kidderminster  |  |
| County:                    | Worcestershire |  |

### Select "Submit".

You will then be presented with the Activation Acknowledgement screen.

### Figure 40: Re-Activation Acknowledgement Screen

| -Activation    |                                                                          |
|----------------|--------------------------------------------------------------------------|
| RE-ACTIV       | ATION Acknowledgement                                                    |
| Your Re-Activa | tion request for number 01562702899 was submitted successfully           |
| Your order nur | nber is BTWP-2388505 You can use the Sub-Allocation Order Enquiry link t |
| check the stat | us of the number                                                         |
| Before using   | the search facility for this order reference, please leave 15 minutes    |
| enable all th  | e systems to update correctly.                                           |
|                | BACK TO SUB-ALLOCATION HOMEPAGE RE-ACTIVATE ANOTHER NUM                  |

### Figure 41: Re-Activation - Error Message Screen

The error message screen will be presented if the number to be re-activated is not showing as belonging to you.

| Please enter details of the Geogra                                                                   | aphic number to be re-activated (Maximum 100)                                  |  |  |
|----------------------------------------------------------------------------------------------------|--------------------------------------------------------------------------------|--|--|
| Error-IPX-INFO-1012: You are no                                                                      | ot allowed to Activate this number at this time. You can che                   |  |  |
| the sumbar status if the sumbar                                                                      | bas been allocated to you by using Cub. Allocation Order                       |  |  |
| The number status if the number                                                                      | nds been allocated to you by using Sub-Allocation Order                        |  |  |
| Enquirylink. If you are unable to                                                                    | find the number, please contact helpdesk                                       |  |  |
| Enquirylink. If you are unable to                                                                    | find the number, please contact helpdesk                                       |  |  |
| * Number to be Re-Activated:                                                                         | find the number, please contact helpdesk 01708981892                           |  |  |
| * Number to be Re-Activated:<br>* Destination Group:                                                 | find the number, please contact helpdesk 01708981892 ORTKING3                  |  |  |
| * Number to be Re-Activated:<br>* Destination Group:<br>Customer Title & Initials:                   | find the number, please contact helpdesk 01708981892 ORTKING3 Selec            |  |  |
| * Number to be Re-Activated:<br>* Destination Group:<br>Customer Title & Initials:<br>Customer Name: | find the number, please contact helpdesk          01708981892         ORTKING3 |  |  |

Select "Sub-Allocation Order Enquiry" link to check the number.

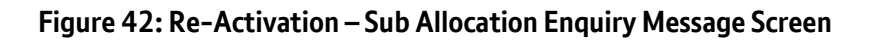

| number pr                  | ovided does not belong to your                                    | CUG. Please verify the number and try again.       |
|----------------------------|-------------------------------------------------------------------|----------------------------------------------------|
| If you want                | to find out the status of a num                                   | ber (e.g. Allocated, Working) please enter the     |
| Directory No               | umber below and click on the S                                    | earch button.                                      |
|                            | * CUG Name:                                                       | ORTKING3                                           |
|                            | * Directory Number                                                |                                                    |
|                            |                                                                   | SEARC                                              |
|                            | to find out the status of your o                                  | rder, please enter either the Order Number or both |
| If you want                | co mila ouc che scacas or your o                                  |                                                    |
| If you want<br>the Order a | nd Date Type and click on the S                                   | earch button.                                      |
| If you want<br>the Order a | nd Date Type and click on the S                                   | earch button.<br>ORTKING3                          |
| If you want<br>the Order a | nd Date Type and click on the S<br>* CUG Name:<br>* Order Number: | earch button.<br>ORTKING3                          |

#### Figure 43: Re-Activation – Invalid Status Error Message Screen

The error message screen will be presented if the number to be re-activated is not showing as being in a status of 'quarantine'. Select "Sub-Allocation Order Enquiry" from the main sub allocation menu to check the number status.

| REQUEST RE-ACTIVATIO                                           | ON                                                          |
|----------------------------------------------------------------|-------------------------------------------------------------|
| Please enter details of the Geograph                           | hic number to be re-activated (Maximum 100)                 |
| Telephone number you are trying t<br>a valid telephone number. | to re-activate is not in a valid state.Please check and ent |
| * Number to be Re-Activated:<br>* Destination Group:           | 01562702899<br>ORTKING3                                     |
| Customer Title & Initials:<br>Customer Name:                   | Selec V                                                     |
|                                                                |                                                             |

#### Figure 44: Re-Activation – Retention Period Error Message Screen

The error message screen will be presented if the 31-day retention period has passed as the number can no longer be re-activated.

| REQUEST RE-ACTIVATION                                                                                |                                                      |
|----------------------------------------------------------------------------------------------------|------------------------------------------------------|
| Please enter details of the Geographic number to be re-activated (Maximum 100)                       |                                                      |
| elapsed.                                                                                             | mper cannot be re-activated. The Re-Activation Perio |
|                                                                                                    |                                                      |
| *Number to be Re-Activated:                                                                          | 01562702605                                          |
| * Number to be Re-Activated:<br>* Destination Group:                                                 | 01562702605<br>ORTKING3                              |
| * Number to be Re-Activated:<br>* Destination Group:<br>Customer Title & Initials:                   | 01562702605<br>ORTKING3<br>Selec ~                   |
| * Number to be Re-Activated:<br>* Destination Group:<br>Customer Title & Initials:<br>Customer Name: | 01562702605<br>ORTKING3<br>Selec ~                   |

# 6.7 Sub-Allocation Order Enquiry

Use Sub Allocation Order Enquiry to track the status of any sub-allocation order you have placed or to see the status of your number.

| Figure 45 | :Sub | Allocation | Enquiry | Menu |
|-----------|------|------------|---------|------|
|-----------|------|------------|---------|------|

| If you want to<br>Directory Num | find out the status of a number (<br>ber below and click on the Search                                   | e.g. Allocated, Working) please enter the<br>n button.                |
|---------------------------------|----------------------------------------------------------------------------------------------------|-----------------------------------------------------------------------|
|                                 | * CUG Name:                                                                                              | ORTKING3                                                              |
|                                 | * Directory Number                                                                                       |                                                                       |
|                                 |                                                                                                    | SEARCH                                                                |
| if you want to                  | find out the status of your order,                                                                       | please enter either the Order Number or both                          |
| If you want to<br>the Order and | find out the status of your order,<br>Date Type and click on the Searc                                   | please enter either the Order Number or both<br>h button.             |
| If you want to<br>the Order and | find out the status of your order,<br>Date Type and click on the Searc<br>* CUG Name:                    | please enter either the Order Number or both<br>h button.<br>ORTKING3 |
| if you want to<br>the Order and | find out the status of your order,<br>Date Type and click on the Searc<br>* CUG Name:                    | please enter either the Order Number or both<br>h button.<br>ORTKING3 |
| f you want to<br>he Order and   | find out the status of your order,<br>Date Type and click on the Searc<br>* CUG Name:<br>* Order Number: | please enter either the Order Number or both<br>h button.<br>ORTKING3 |
| If you want to<br>the Order and | find out the status of your order,<br>Date Type and click on the Searc<br>* CUG Name:<br>* Order Number: | please enter either the Order Number or both<br>h button.<br>ORTKING3 |

Figure 46: Sub Allocation Enquiry Sample Response for a Working Number

| Number Details     |             |  |
|--------------------|-------------|--|
| Directory Number:  | 01562702606 |  |
| Number Status:     | WORKING     |  |
| Maturity Date:     |             |  |
| Current Post Code: | DY10 2ED    |  |

Figure 47: Sub Allocation Enquiry Sample Response for a Quarantined Number

| Number Details     |             |
|--------------------|-------------|
| Directory Number:  | 01562702605 |
| Number Status:     | QUARANTINED |
| Maturity Date:     | 18-09-2023  |
| Current Post Code: | DY10 2ED    |

Figure 48: Sub Allocation Enquiry Sample Response for an Allocated Number

| Number Details     |             |
|--------------------|-------------|
| Directory Number:  | 01562702609 |
| Number Status:     | ALLOCATED   |
| Maturity Date:     | 09-01-2023  |
| Current Post Code: |             |

## Figure 49: Sub Allocation Enquiry Sample Response for an Open Order

| Search Results             |                       |             |        |       |            |         |
|----------------------------|-----------------------|-------------|--------|-------|------------|---------|
| Previous 1 Next Total page |                       |             |        |       |            | pages 1 |
|                            | <b>D</b> <sup>1</sup> | Destination | o-d    | o     | 0          | Order   |
| Order                      | Directory             | Destination | Order  | Urder | completion | Order   |
| Order<br>Number            | Directory<br>Number   | Group       | Status | Date  | Date       | Type:   |

# 7 Notifications

Email notifications are sent throughout the number allocation, activation & deactivation journeys to acknowledge/confirm the action requested.

The btwholesale.com user login used for each order journey will be associated to the email address as provided during the creation of each individual btwholesale.com access.

Any changes to this email address can be made via My BT Wholesale / Your Profile.

#### Figure 50: My BTWholesale Profile

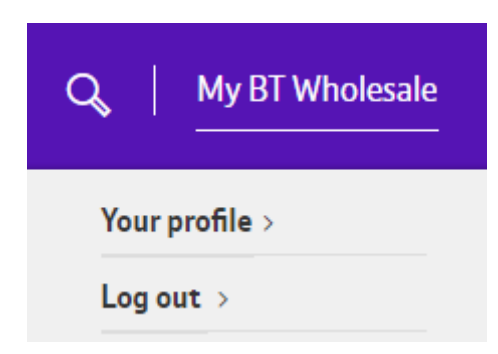

Should the above be unavailable, requests to change the notification address should be sent via email to <u>wolverhamptonnumberportability@bt.com</u> advising of both the existing and new email addresses, and the relevant CUGID.

Once the change has been made, all notification emails for new orders will be sent to the new email address. Any inflight orders will continue to send updates to the original email address.

#### Figure 51: Example of Number Allocation email update

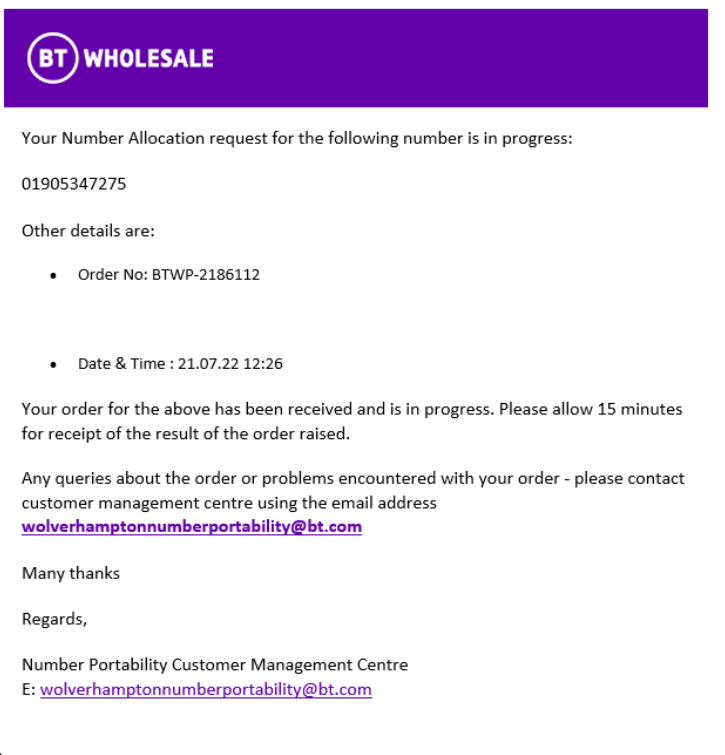

#### Figure 52: Example of Number Activation email update

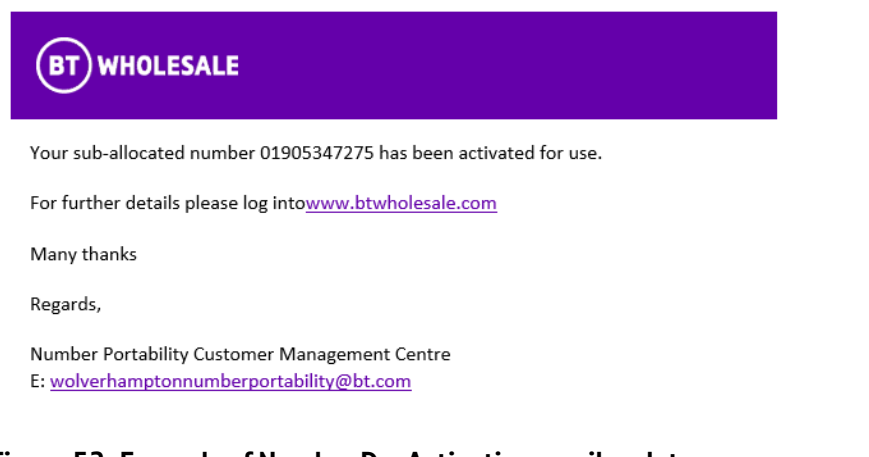

#### Figure 53: Example of Number De-Activation email update

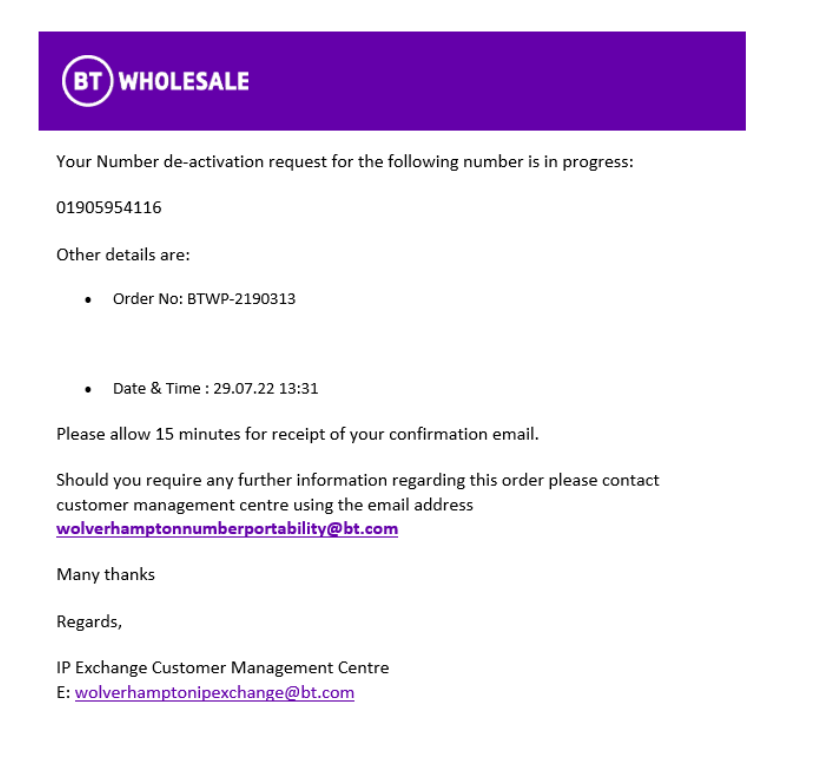

# 8 Maturation Process

A sub-allocated number is provided to the CP requesting the number(s) and held for a period of 180 days.

If the number is not activated & allocated to an End User Customer within this time, the number will be automatically returned to the IP Exchange sub-allocation pool and is no longer for your use.

This is to make sure:

• There is efficient use of sub-allocated Numbers

- CPs don't purchase numbers without using them
- We comply with Ofcom requirements to use the numbers correctly, following allocation

To help manage this activity, IP Exchange will send reminder notifications which commence 30-days prior to the 180-day period.

For any sub allocated numbers not yet activated, the CP will receive a warning email with an attachment detailing the directory number(s) and days remaining to complete the activation.

# 9 Numbering Portal General Enquiries

The Portal is the point of contact for all general requests. If you are experiencing problems with the numbering portal, please contact the Porting Helpdesk

- via e-mail wolverhamptonnumberportability@bt.com
- via eChat Contact us | BT Wholesale selecting the IP Voice chat icon
   IP Voice

eChat is available 8:00 am to 6pm Monday to Friday, excluding UK Bank Holidays.

# 10 Fault Handling and Repair

All Faults should be raised via the BT Wholesale Voice Products Ordering and Support Systems app accessed via www.btwholesale.com.

Access and user guides are available within the Support & Tools / IP Exchange Repair portal guides section via IP Exchange - Products & services | BT Wholesale

Should the above app be unavailable, the IPX Repair team can also be reached via email at <a href="mailto:ipexchangesupport@bt.com">ipexchangesupport@bt.com</a> or telephone number 0800 077 8247 (option 2) and from outside the UK (+44) 1473 336646.

Repair handling teams will check for known platform problems, record the fault instance, and inform operations of the problems and request a resolution. The system(s) will be updated, and the customer notified of the service restoration on completion.